## "绿色低碳高质量发展"赛道报名 操作说明

官网登录处选择【"绿色低碳高质量发展"赛道】。如
图所示:

| ● 山东省大学生<br>科技创新大赛 | 首页 | 资料下载        | 命 要发布<br>("绿色低磷高质量发展"赛道) | 登录   注册               |
|--------------------|----|-------------|--------------------------|-----------------------|
|                    |    |             |                          | 新旧动能转换"十强"产业赛道        |
|                    |    |             |                          | "绿色低碳高质量发展"赛道         |
| 1                  | th | 山东省<br>大学生社 | 第七届<br>科技创新              | <sup>普通高中创新实验赛道</sup> |
|                    |    | 参赛报名 📀      | 命题征集                     |                       |
|                    |    |             |                          | .//                   |

 本赛道负责人原账号密码登录(注册入口已开放:未 注册参赛人员可进行注册),左侧选择【"绿色低碳高质量发展"
赛道】显示如下界面:

| 8                             | 节能降碳型换热器的开发设计              | 报名   |
|-------------------------------|----------------------------|------|
| 个人信息                          | 命题企业名称: 山东华县压力容器股份有限公司     | 详情>> |
| 学校:                           |                            |      |
| 专业:                           | 水合物捕碤与生物固碳一体化技术            | 报名   |
| 我要参赛<br>新旧动能转换"十强"产业赛道        | 命题企业名称: 华盛绿能(青岛)光伏农业发展有限公司 | 详情>> |
| WINIAWINDTKIX TIJK 7 JE 30 KE |                            |      |
| "绿色低碳高质量发展"赛道                 | 碳污协同控制新途径-电化学人工湿地的构建及应用    | 报名   |
|                               | 命題企业名称: 青島崇杰额辰环保有限公司       | 详情>> |
|                               |                            |      |
|                               | 生物可降解并列双组份纤维非织造材料的关键技术及产业化 | 报名   |
|                               | 命题企业名称:山东道恩斯维特科技有限公司       | 详情>> |

点击"详情"可查看命题任务详细信息,点击"报名"可进 行项目材料报名提交(操作与十强赛道相同)。

3. 注意事项:

1)每名学生作为项目负责人参赛的项目最多1项,但可以

作为其他项目的团队成员(在十强赛道中作为负责人则不可在绿 碳赛道再次作为负责人报名)。

2)本赛道不分组别,以团队为单位报名参赛,揭榜答题。 每支参赛团队只能选择一题参加比赛,允许跨校组建团队,参赛团队须对提交的材料拥有自主知识产权,不得侵犯他人知识产权 或物权。